## How to enable/disable the Buy or Order button via WhatsApp on the Product page

01) Access the Control Panel

02) After login click on Settings >> Product Listing >> Display Button Buy from WhatsApp

03) Click on Options >> Edit

Unique solution ID: #2562 Author: MFORMULA FAQ Last update: 2021-01-07 20:48

URL: https://faq.mformula.net/content/0/1552/en-us/how-to-enable\_disable-the-buy-or-order-button-via-whatsapp-on-the-product-page.html